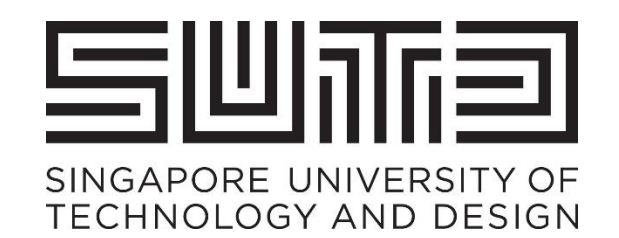

# SUTD SUPPLIER ON-BOARDING GUIDE FOR ARIBA

## Table of Content

| 1. | Overvi                           | ew                                               | Page: 03        |
|----|----------------------------------|--------------------------------------------------|-----------------|
| 2. | Supplie                          | er Request                                       | Page: 04-06     |
| 3. | Invitation to Register with SUTD |                                                  | Page: 07-08     |
| 4. | Access                           | Supplier Registration Process                    | Page: 09        |
|    | I.                               | For Supplier with an existing Ariba account      | Page: 10-11     |
|    | II.                              | For Supplier signing up a new Ariba account      | Page: 10, 12-16 |
| 5. | Submi                            | t Supplier Registration Questionnaire            | Page: 17-21     |
| 6. | Suppli                           | er Registration Questionnaire Guide              | Page: 22-27     |
| 7. | Legal                            | Profile for GST and Non-GST Registered Suppliers | Page: 28-31     |

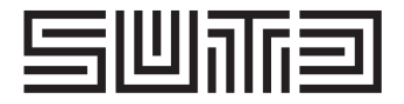

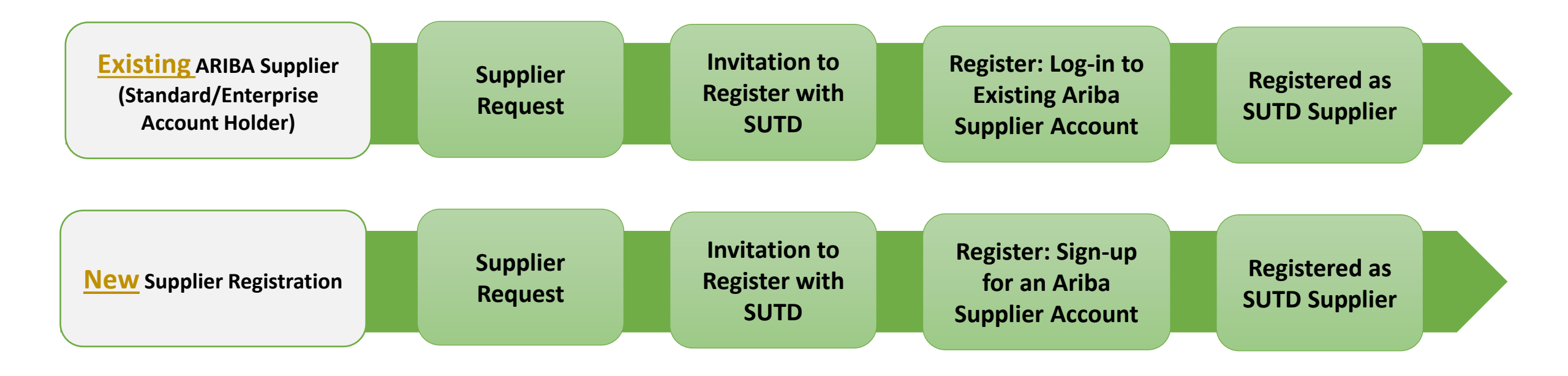

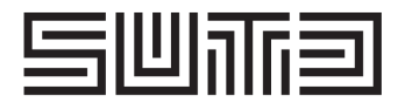

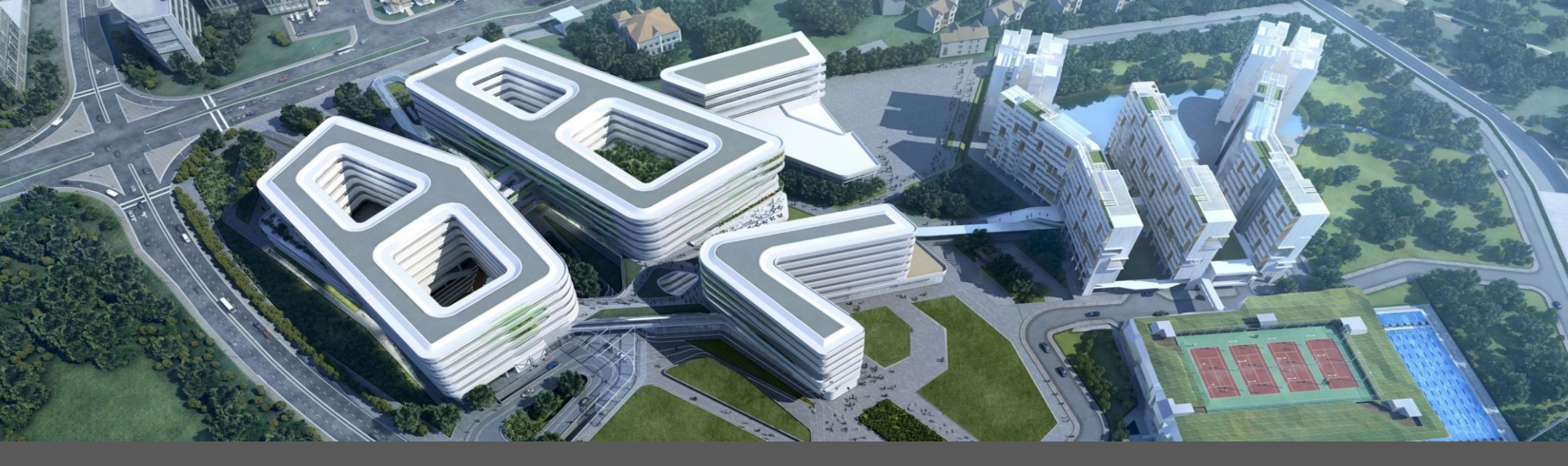

# Supplier Request

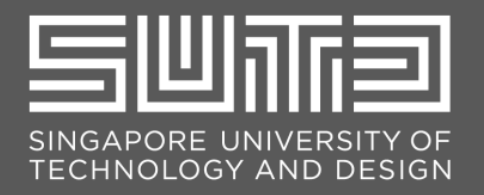

## Supplier Request

Upon request, SUTD will email you with a link to fill up a Supplier Self-Registration Request form. This form will serve as a request for your company to register with SUTD via Ariba.

Once you click on the link – you will be redirected to a page where you will need to fill in the Supplier Self-registration Request form. Fields with asterisk (\*) are mandatory. Please ensure that you are providing correct information in the form as this will be used for your company registration with SUTD via Ariba.

| upplier self-registration request form                                                                                                    |                                                                                                    |
|----------------------------------------------------------------------------------------------------|----------------------------------------------------------------------------------------------------|
| Important steps before submitting your request                                                                                                    |                                                                                                    |
| a. For suppliers whom you are inviting to participate in procurement opportunities (i.e. to participate in RFQs or to receive Purchase Orders) or for individuals that you are making payment to, I.e. RFP suppliers, please check "SUTD Registered Supplier Search Portal" to ensure that the supplier (i.e. organisation or individual) is not registered with SUTD in either ARIBA orland SAP S4HANA. Note:                      | Contact Email Address: * 🔞                                                                                                    |
| 1 If supplier to <u>only registered in ARIBA</u> , you do not need to complete this request form. These contact any Procurement staff to assist you on inviting the supplier to register in ARIBA.<br>If it supplier is <u>only registered in ARIBA</u> , you do not need to complete this request form. The supplier record in ARIBA will be auto-populated in SAP S4HANA once a Purchase Order is generated for the supplier.     | Reason for Request * ①                                                                                                    |
| III. For (i) above, if you are unable to find the contact person in the database, you do not need to complete this request form. Please inform your supplier to add the contact person to their existing ARIBA account with SUTD at their end<br>iv You should only complete this form if supplier is <u>not registered with SUTD</u> .                                                                                             | Requestor Details                                                                                                    |
| b. For suppliers whom you are inviting to participate in procursment opportunities or to receive Purchase Orders, please request that they provide a generic email account (e.g. sales@cofirm.com.sg, finance@yyfirm.com.sg). It possible. This will ensure that should the contact person is no longer with the organisation, there are other stall in the organisation who may still be able to retrieve the email notifications. | Requestor Name: * 🔞                                                                                                    |
| Prior to submitting your request form, always inform your supplier that they will receive an automated email from Ariba System with subject "invitation: Register to become a supplier with Singapore University of Technology and Design (SUTD)". This will ensure that the supplier will look out for the email and to reply to SUTD promptly with the necessary information for creation.                                        | Requestor Department: * (2)                                                                                                    |
|                                                                                                    | Requestor E-mail Address.* 🔞                                                                                                    |
| Supplier Information                                                                                                    | Declaration: I have verified that the business and/or personal data entered in this Supplier Request Form is true and accurate to the best of my information, knowledge and belief. |
| Supplier Name: * 🗇                                                                                                    |                                                                                                    |
| Company/Business Registration No.: ①                                                                                                    | Submit Cancel                                                                                                    |
| Contact Person First Name: * 🛞                                                                                                    |                                                                                                    |
| Contact Person Last Name: * 🔞                                                                                                    |                                                                                                    |
| Contact Email Address: * 💿                                                                                                    |                                                                                                    |

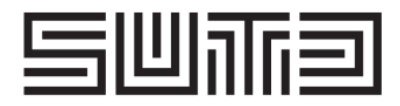

## Supplier Request

3 Once all mandatory fields are filled in with the correct information, click "**Submit**" to submit the form. This form will be sent to SUTD for their approval. Once your request is approved, you will receive a notification like the below.

[Restricted] Singapore University of Technology and Design (SUTD) - TEST will be inviting you to register as our Supplier in Ariba Business Network Intervent

| Ariba Administrator <no-reply@eusmtp.ariba.com><br/>to me 👻</no-reply@eusmtp.ariba.com>                                                                                                    | 2:31PM (6 minutes ago) |
|----------------------------------------------------------------------------------------------------|------------------------|
| Dear <b>General Control</b>                                                                                                    |                        |
| Please be informed that Singapore University of Technology and Design (SUTD) - TEST will be sending an invitation to the sending and the sending and the sending as |                        |
| The email will be sent to get within the next 3 Business days.                                                                                                    |                        |
| Appreciate if you could look out for the invitation and to respond to our request promptly.                                                                                                    |                        |
| If you have any queries, please write to SUTD at sutdprocurement@sutd.edu.sg. For more information on SUTD, you may access our corporate website at https://sutd.edu.sg.                                                                                                    |                        |
| Thank you.                                                                                                    |                        |
| Best Regards,<br>Singapore University of Technology and Design (SUTD)                                                                                                    |                        |
| This system generated email has been sent to you on behalf of Singapore University of Technology and Design (SUTD) - TEST by SAP Ariba. Please do not reply to this email                                                                                                    |                        |

Note: An Invitation to Register with SUTD will be sent which will contain the registration link.

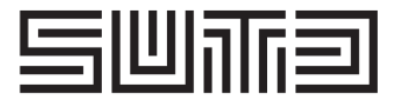

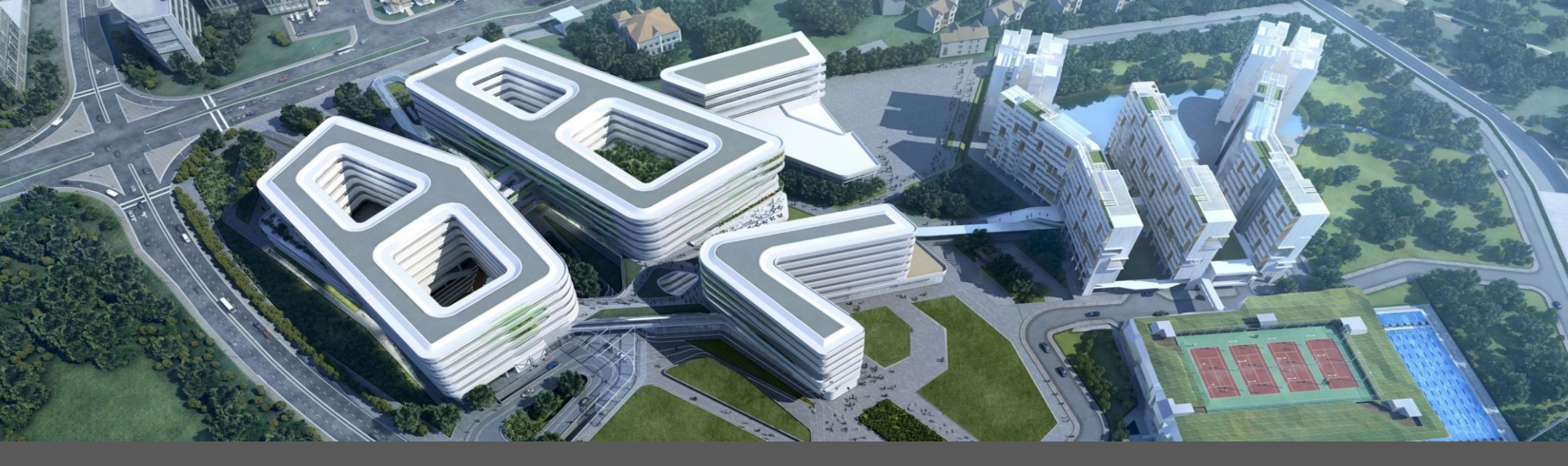

# Invitation to Register with SUTD

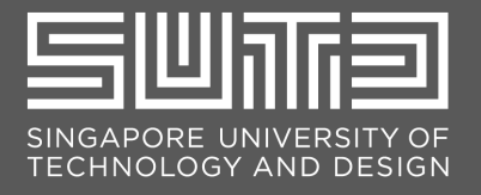

## Invitation to Register with SUTD

[Restricted] Invitation: Register as a supplier with Singapore University of Technology and Design (SUTD) -

Singapore University of Technology and Design (SUTD) - TEST

#### Dear Supplier,

Singapore University of Technology and Design (SUTD) - TEST invites you to register as our supplier in Ariba Business Network.

Suppliers registered with SUTD on Ariba will allow you to submit e-invoices and/or receive payment and view payment status. In addition, suppliers who are interested to do business with SUTD, will also be able to participate in our business opportunities via Ariba Sourcing.

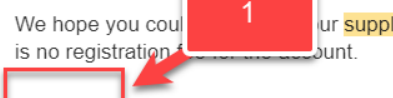

ur <mark>supplier</mark> in Ariba as soon as possible. There

Click Here to create account now.

If you have any queries, please write to <u>sutdprocurement@sutd.edu.sg</u>. For more information on <u>supplier</u> registration, please access <u>https://www.sutd.edu.sg/</u> <u>SUTDSupplierOnboardingGuide.pdf</u>

Thank you.

Best Regards, Singapore University of Technology and Design (SUTD)

This system generated email has been sent to you on behalf of Singapore University of Technology and Design (SUTD) - TEST by SAP Ariba. Please do not reply to this email.

You are receiving this email because your customer, Singapore University of Technology and Design (SUTD) -TEST, has identified you as the appropriate contact for this correspondence. If you are not the correct contact, please contact Singapore University of Technology and Design (SUTD) - TEST.

#### TRAILBLAZING A BETTER WORLD BY DESIGN.

Once your Supplier Request is approved by SUTD, you will receive this notification. Open the Invitation to Register with SUTD email and click the "Click Here" link to proceed with the SUTD supplier registration

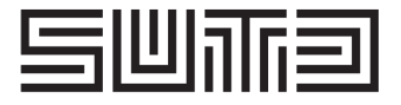

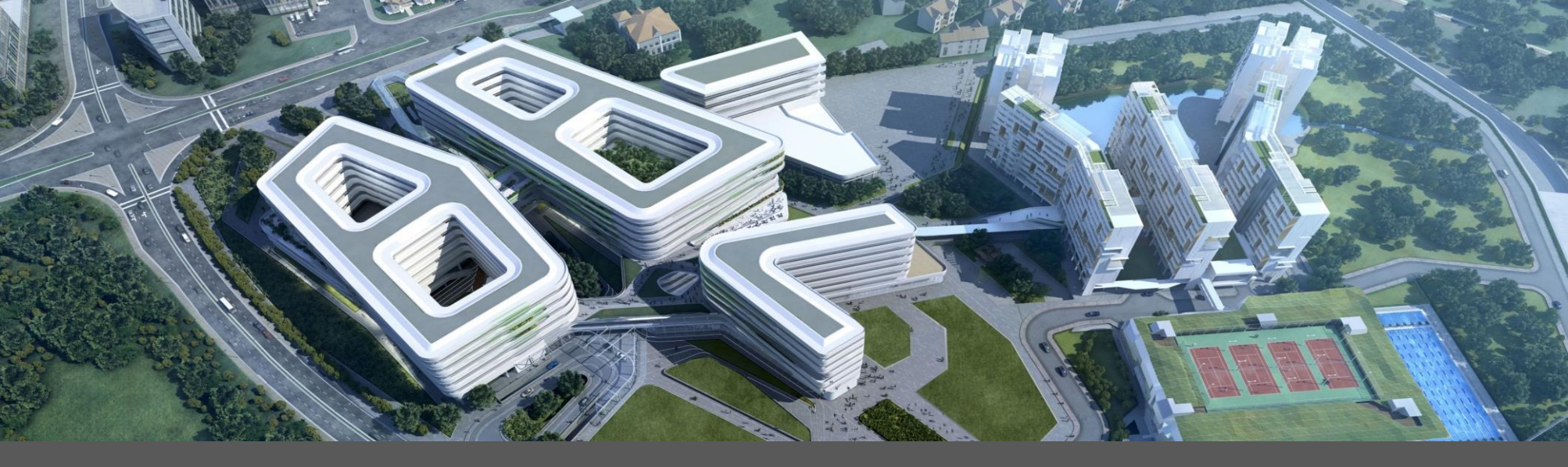

2a. For Supplier with an <u>existing</u> Ariba account2b. For Supplier signing up a <u>new</u> Ariba account

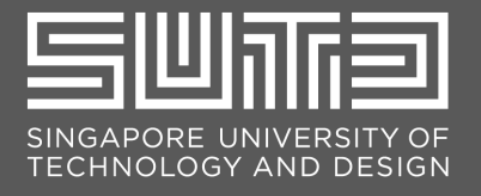

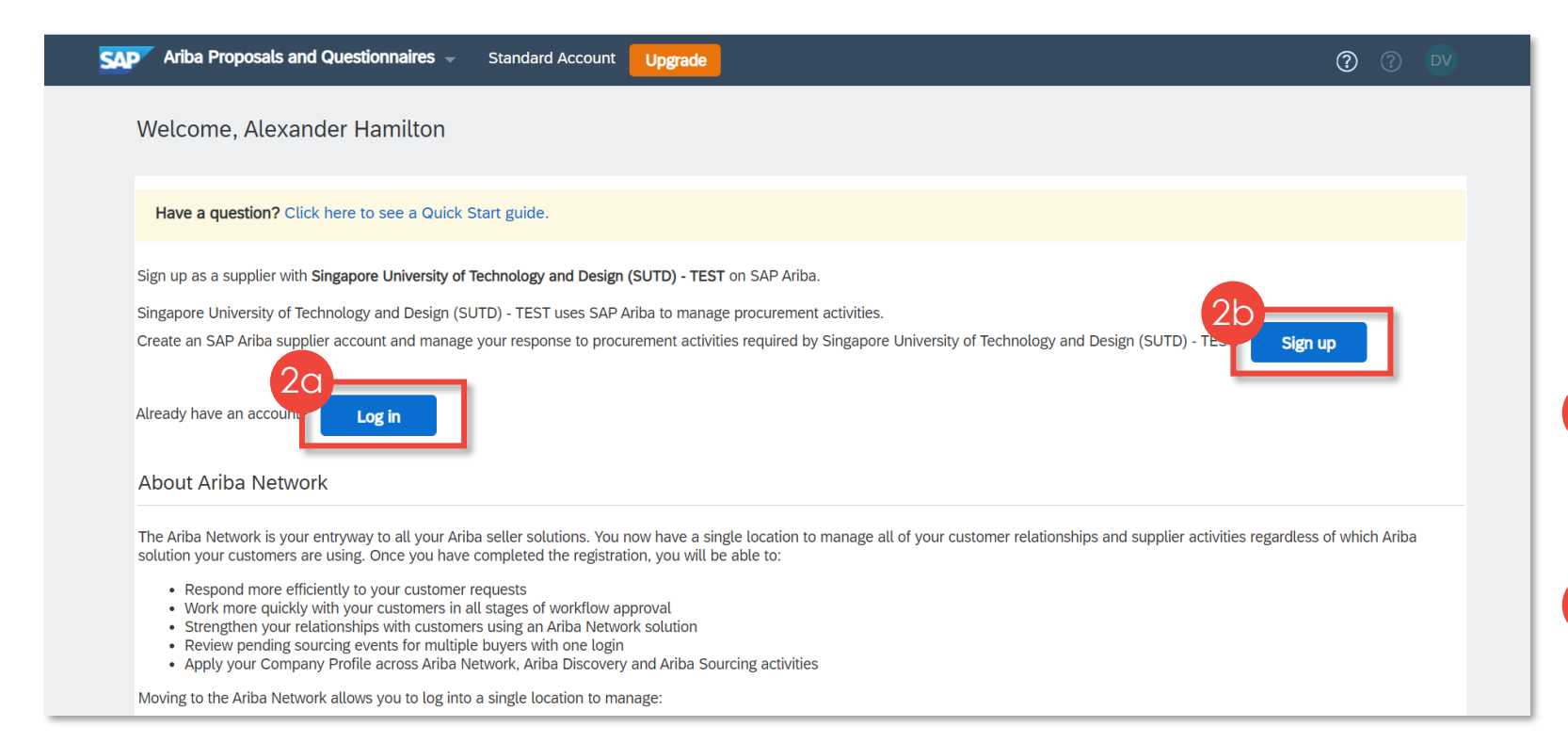

Upon clicking the link indicated in the Invitation to Register with SUTD email, you will be redirected to an Ariba page like this.

- If you have an existing Ariba account, click "Log in" button.
   Please proceed to the next slide.
- 2b If you do not have an Ariba account, click "Sign up" button. Please proceed to slide 12.

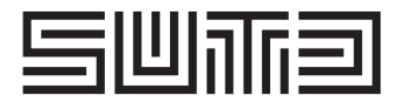

## 2a. For Supplier with an existing Ariba account

| ар | Ariba Proposals and Questionnaires 🚽                                                                                                    |                                                                                                    | 0                                                                                                    |
|----|----------------------------------------------------------------------------------------------------|----------------------------------------------------------------------------------------------------|----------------------------------------------------------------------------------------------------|
|    | Velcome, Sam Tan                                                                                                    |                                                                                                    | 6                                                                                                    |
|    | Have a question? Click here to see a Quick Start guide.                                                                                                    |                                                                                                    |                                                                                                    |
|    | ign up as a supplier with Singapore University of Technology and Design (SU                                                                                  | TD) on SAP Ariba.                                                                                                    |                                                                                                    |
|    | ingapore University of Technology and Design (SUTD) uses SAP Aribe                                                                                           | to manage procurement activities.                                                                                                    |                                                                                                    |
| 1  | reate an SAP                                                                                                    | ent activities required by Singapore University of Technology and Design (SUTD) Sign up                                                                                                    |                                                                                                    |
|    | About Ariba Network                                                                                                    |                                                                                                    |                                                                                                    |
|    | he Ariba I SAP Ariba Proposals and Questionnaires -                                                                                                    |                                                                                                    | 0                                                                                                    |
|    | Res     Wor Enter Your Account Information     Sre     Rev                                                                                                   |                                                                                                    | Indicates a required field                                                                                                    |
|    | App         You are using an Ariba Sourcing test account to register of toxing to t           foxing to t         existing Ariba Commerce Cloud test account | n the Ariba Commerce Cloud. Enter your existing Ariba Commerce Cloud, Ariba Discovery or Ariba Network test account username and password. After you succes<br>secome your Ariba Sourcing supplier test account profile. | sfully log in, your                                                                                                    |
|    | You<br>All y<br>You                                                                                                    | Usemame: *                                                                                                    | Ar                                                                                                    |
|    | -                                                                                                    | Password:*                                                                                                    | Cons                                                                                                    |
|    |                                                                                                    | Forgot Username<br>Forgot Password                                                                                                    | Event N<br>Event D<br>Respon                                                                                                    |
|    | L                                                                                                    | Continue                                                                                                    | Cancel                                                                                                    |
|    | _                                                                                                    |                                                                                                    | ▼ Ever                                                                                                    |
|    | CAD © 2021 SAP SE or an SAP attiliate company All violet reserved                                                                                            | SLD Reviewer Makant, Brisser Cretemant - Consult                                                                                                    | Disclosure Terms of U                                                                                                    |
|    | - Loss on of on an or onnanc company. As rights reserved.                                                                                                    | Jes Johnson weiwurk Privacy Jokemmu. Security                                                                                                    | Contraction of Contraction of Contra |
|    |                                                                                                    |                                                                                                    |                                                                                                    |

- If you have an existing Ariba account, click "Log in" button.
  - Enter your username and password then click **'Continue'** button.
  - Proceed to fill out SUTD's Supplier Registration Questionnaire and submit your response.
     Please proceed to slide 17 for the guide on how to fill out the Questionnaire.

| Ariba Sou                       | rcing                                                                                     | 🇱 Company Settings 🕶 Samantha Tan 👻 Feedback Help 🕶 |
|---------------------------------|-------------------------------------------------------------------------------------------|-----------------------------------------------------|
| < Go back to Singapore Univ     | ersity of Technology and Design (SUTD) - TEST Dashboard                                   | Desktop File Sync                                   |
| Console                         | Doc942842484 - Supplier Registration Questionnaire                                        | L Time remaining 29 days 23:48:49                   |
| Event Messages<br>Event Details | All Content                                                                               | <b>≣</b>                                            |
| Response Team                   | Name †                                                                                    |                                                     |
|                                 | ▼ 1 Supplier Information                                                                  | A                                                   |
| ▼ Event Contents                | ▼ 1.1 Supplier Type                                                                       |                                                     |
| All Content                     | 1.1.1 Supplier Type                                                                       | * Organization V                                    |
| 1 Supplier Inform               | 1.1.2 Reason for Registration ()                                                          | Procurement Opportunities                           |
| EU1<br>2 Bank Details           | ▼ 1.2 General Information                                                                 |                                                     |
|                                 | 1.2.1 Registered Company/ Business Name Line 1                                            | * Festive Catering                                  |
| 3 Debarment                     | 1.2.2 Registered Company/ Business Name Line 2                                            |                                                     |
| 5 List of?                      |                                                                                           | •                                                   |
| 6 Dec<br>Coll                   | C) inclutes a regard field Submit Endire Response Save draft Compose Message Excel Import |                                                     |

|                                               | ian es 👻                                                                    |                                                                                                    | (      |
|-----------------------------------------------|-----------------------------------------------------------------------------|----------------------------------------------------------------------------------------------------|--------|
| Create account                                |                                                                             | Create account and continue                                                                                | Cancel |
| First, create an SAP Ariba supplier ac        | ccount, then complete questionnaires required by Singapo                    | re                                                                                                    |        |
| University of Technology and Design           | (SUTD) - TEST.                                                              |                                                                                                    |        |
| Company information                           |                                                                             |                                                                                                    |        |
| -                                             |                                                                             |                                                                                                    |        |
| Comnany Name*                                 |                                                                             | <ul> <li>Indicates a required field</li> </ul>                                                             |        |
| Country/Region:*                              | Singapore (SGP) V                                                           | If your company has more than one office, enter the main                                                   |        |
| Address:*                                     |                                                                             | your shipping address, billing address or other addresses<br>later in your company profile.                |        |
| j.                                            |                                                                             |                                                                                                    |        |
|                                               | Line 3                                                                      |                                                                                                    |        |
|                                               | Line 4                                                                      |                                                                                                    |        |
| City:*<br>Postal Code:*                       | Singapore                                                                   |                                                                                                    |        |
| State:                                        | Select V                                                                    |                                                                                                    |        |
|                                               |                                                                             |                                                                                                    |        |
|                                               |                                                                             |                                                                                                    |        |
| Name                                          | Flora                                                                       | <ul> <li>Indicates a required field</li> <li>SAP Business Network Privacy Statement</li> </ul>             |        |
| Email:*                                       |                                                                             |                                                                                                    |        |
|                                               | Use my email as my username                                                 | -                                                                                                    |        |
| Username:*                                    |                                                                             | Must be in email format(e.g john@newco.com)                                                                |        |
| Password:*                                    | Enter Password                                                              | characters including upper and lower case letters,<br>numeric digits, and special characters.              |        |
|                                               | Repeat Password                                                             | The Inexante used when filles early use                                                                    |        |
| Language:                                     | English 🗸                                                                   | configurable notifications. This is different than your<br>web b                                           |        |
| Email orders to:*                             |                                                                             | Customers may send you their orders through Ariba<br>Network. To send orders to multiple contacts in your  |        |
|                                               |                                                                             | organization, create a distribution list and enter the<br>email address here. You can change this anytime. |        |
| Tell us more about your b                     | pusiness                                                                    |                                                                                                    |        |
| Product and Service Categories:*              | Enter Product and Service Categories                                        | Add -or- Browse                                                                                            |        |
| Ship-to or Service Locations:*                | Enter Ship-to or Service Location                                           | Add -or- Browse                                                                                            |        |
| Tax ID:                                       | Optional                                                                    | Enter your Company Tax ID number.                                                                          |        |
|                                               |                                                                             | Enter the nine-digit number issued by Dun & Bradstreet                                                     |        |
| DUNS Number:                                  | Optional                                                                    | By default, DUNS number is appended with "-T" in test<br>account.                                          |        |
| I have read and agree to the Terms of Ur      | 50                                                                          |                                                                                                    |        |
| I hereby agree that SAP Business Netwo        | ork will make parts of my (company) information accessible to other users a | and the public based on my role within the SAP Business Network                                            | k      |
| and the applicable profile visibility setting | gs. Please see the over busiless Network Privacy Statement to learn now     | ne process personal data.                                                                                  |        |

## 2b. For Supplier signing up a new Ariba account

a Fill out all the required information to create your Ariba account. There are four (4) sections:

Company information

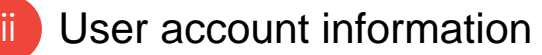

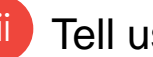

Tell us more about your business

Terms of Use and Ariba Privacy Statement

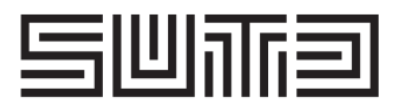

## 2b. For Supplier signing up a new Ariba account

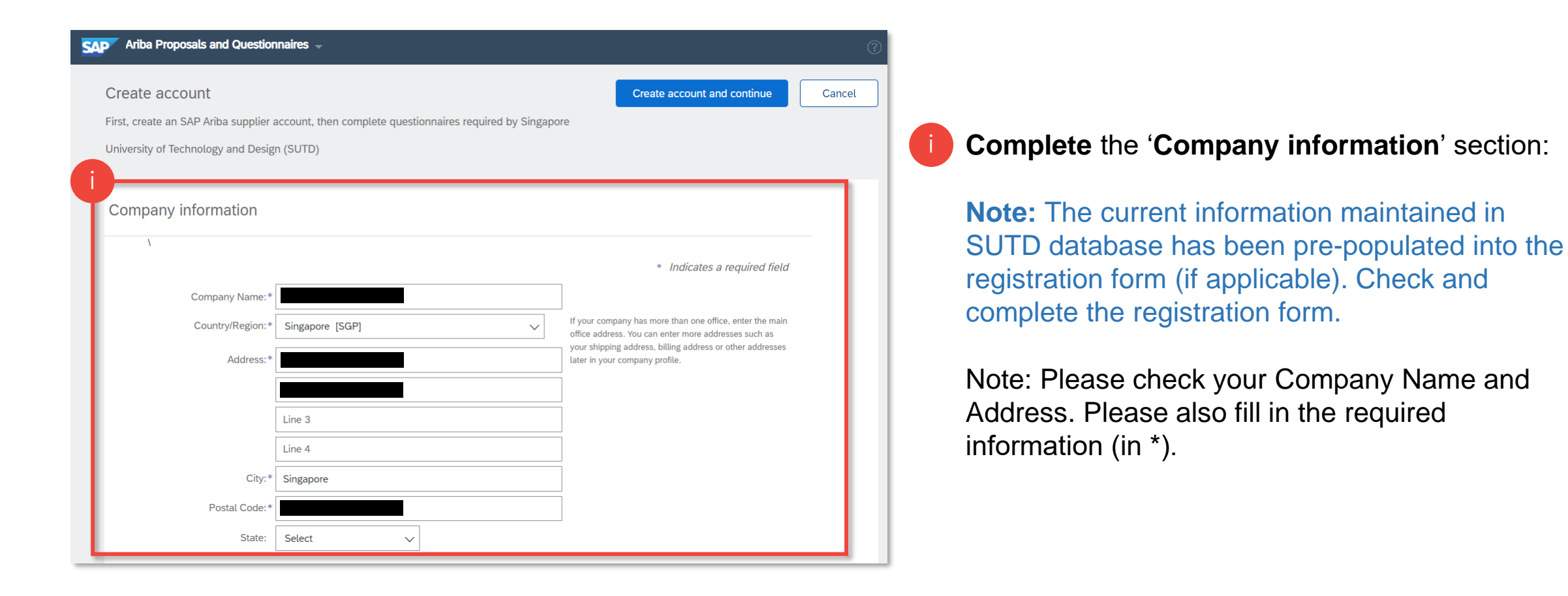

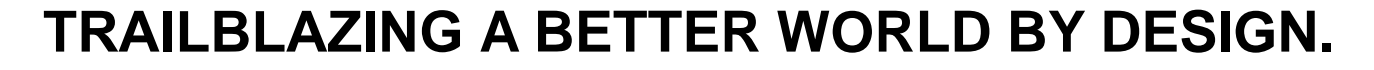

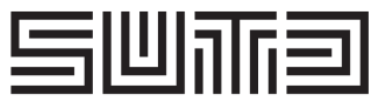

## 2b. For Supplier signing up a new Ariba account

|                   |                             | * Indicates a required field                                                                                                    |
|-------------------|-----------------------------|----------------------------------------------------------------------------------------------------|
| Name:*            | Flora                       | SAP Business Network Privacy Statement                                                                                                    |
| Email:*           |                             |                                                                                                    |
|                   | Use my email as my username |                                                                                                    |
| Username:*        |                             | Must be in email format(e.g john@newco.com) ()                                                                                             |
| Password:*        | Enter Password              | Passwords must contain a minimum of eight<br>characters including upper and lower case letters,<br>numeric digits, and special characters. |
|                   | Repeat Password             |                                                                                                    |
| Language:         | English                     | <ul> <li>The language used when Ariba sends you</li> <li>configurable notifications. This is different than your</li> <li>web b</li> </ul> |
| Email orders to * |                             | Customers may send you their orders through Ariba                                                                                          |

**Complete** the 'User account information' section:

Note: The account holder must be an authorised person by the supplier to transact with SUTD. He/she will also be responsible to manage the account on behalf of the supplier. Please also fill in the required information (in \*).

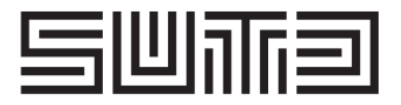

## 2b. For Supplier signing up a new Ariba account

| III Te                                                                                                    | ell us more about your b         | usiness                              |                                                                                                    |
|----------------------------------------------------------------------------------------------------|----------------------------------|--------------------------------------|----------------------------------------------------------------------------------------------------|
|                                                                                                    | Product and Service Categories:* | Enter Product and Service Categories | Add -or- Browse                                                                                                    |
|                                                                                                    | Ship-to or Service Locations:*   | Enter Ship-to or Service Location    | Add -or- Browse                                                                                                    |
|                                                                                                    | Tax ID:                          | Optional                             | Enter your Company Tax ID number.                                                                                                |
|                                                                                                    | DUNS Number:                     | Optional                             | Enter the nine-digit number issued by Dun & Bradstreet.<br>By default, DUNS number is appended with "-T" in test<br>account. (i) |
| I have read and agree to the Terms of Use I have read and agree to the Terms of Use I hereby agree that SAP Business Network will make parts of my (company) information accessible to other users and the public based on my role within the SAP Business Network and the applicable profile visibility settings. Please see the SAP Business Network Privacy Statement to learn how we process personal data. Create account and continue Cancel |                                  |                                      |                                                                                                    |

Complete the 'Tell us more about your business' and 'Terms of Use and Ariba Privacy Statement' section:

Select which "Product and Service categories\*" you will sell to SUTD. Please also indicate Supplier Service Locations.
 Tick the Terms of Use and SAP Ariba Privacy Statement, then click 'Create account and continue' button.

\*Note: For individual suppliers registering for non-procurement (payment only) purposes, select "Universities cooperation guidance services" under Product and Service Categories.

#### For item iii, either search directly in the field:

Product and Service Categories, Ship-to or Service Locations, and Industries

|   | Product and Service Categories*                                                                                                    |                |
|---|----------------------------------------------------------------------------------------------------|----------------|
|   | Enter the products and services your company provides. Postings made by buyers will be matched to you based on the product and service categories you enter       | r below.       |
|   | universities cooperation guidance Add -or- Browse                                                                                                    |                |
|   | ouharo a service rocanous .<br>Ounaisures coobetariou Bindauce services                                                                                           |                |
| ľ | Enter the locations that your company ships to or serves. If you serve limited locations, enter the locations your company serves below. If you have global capab | vilities, brov |

#### or browse for the category:

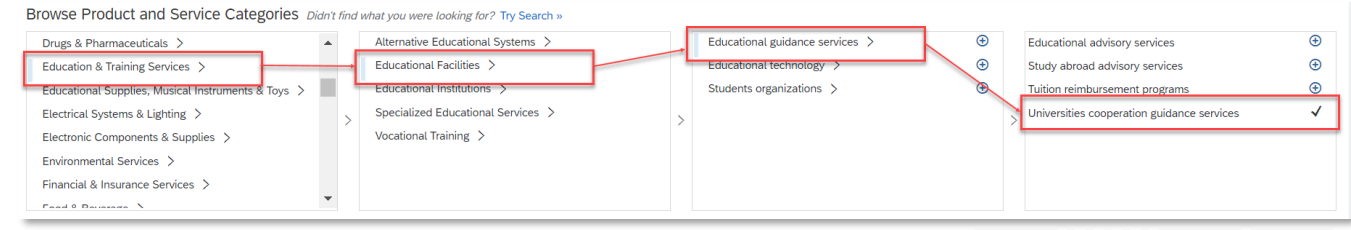

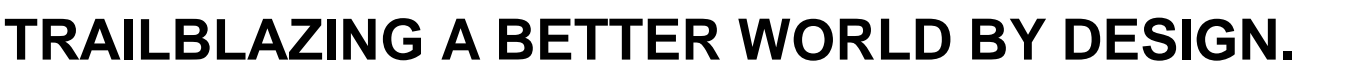

15

## 2b. For Supplier signing up a new Ariba account

| Product and Service                                                                                 | Categories:* Add -or- Browse                                                                                                    |
|----------------------------------------------------------------------------------------------------|----------------------------------------------------------------------------------------------------|
| Ship-to or Servi                                                                                    | Enter Ship-to or Service Location Add -or- Browse                                                                                                    |
|                                                                                                    | Tax ID: Op!  () Potential existing accounts                                                                                                    |
| DU                                                                                                  | AS Number: Op We have noticed that there may already be an Aribe Please review before you create a new account. Review accounts Skip review                                                                                                    |
| <ul> <li>I have read and agree</li> <li>I hereby agree that SAI and the applicable scale</li> </ul> | the Terms of Use<br>Business Network will make parts of my (company) information accessible to other users and the public based on my role within the SAP Business Network<br>a calibility cathlers. Effects are the SAP Business Network and the form because accessed data to be a set of the SAP Business Network |
| and the applicable pro                                                                              | visanių seungs mase ser ure sim businesi netivoir minacy subernientio radin now we process personai data.                                                                                                    |
|                                                                                                    |                                                                                                    |

#### Review Matched Account (if applicable)

There is a possibility that Potential existing account screen will appear after clicking Process Order. If the system identifies that your company may already have an account.

- Click "**Skip review**" if you would like to skip this step.
- 2 Click "**Review accounts**" to view the list of accounts.

Note: After your account has been created, you'll be directed to the SUTD's Supplier Registration Questionnaire form for submission. Please take note of your Ariba username and password. Please proceed to the next slide.

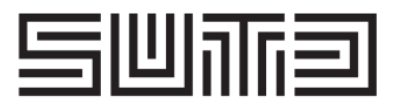

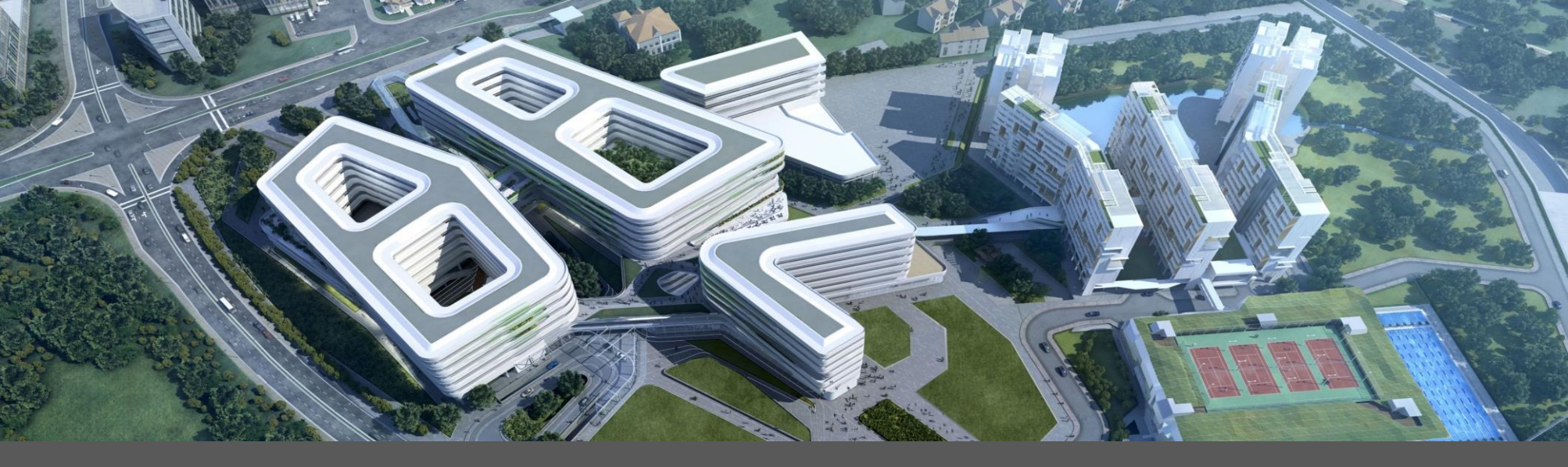

For all Supplier – Supplier Registration Questionnaire

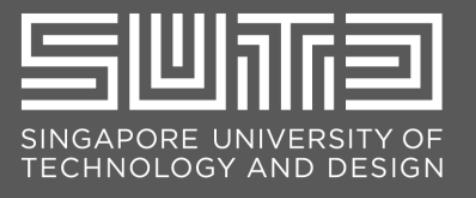

| All Content                                                                                                    |                                                           |
|----------------------------------------------------------------------------------------------------|-----------------------------------------------------------|
| Name †                                                                                                    | with asterisks                                            |
| ▼ 1 Supplier Information                                                                                                    | î î                                                       |
| ▼ 1.1 Supplier Type                                                                                                    |                                                           |
| 1.1.1 Supplier Type                                                                                                    | * Organization ~                                          |
| 1.1.2 Reason for Registration ①                                                                                                    | * Procurement Opportunities V                             |
| ▼ 1.2 General Information                                                                                                    |                                                           |
| 1.2.1 Registered Company/ Business Name Line 1 ①                                                                                                    | Sunflower Pte Ltd                                         |
| All Content                                                                                                    |                                                           |
| Name †                                                                                                    |                                                           |
| ▼ 1.2 General Information                                                                                                    |                                                           |
| 1.2.1 Registered Company/ Business Name Line 1 ①                                                                                                    | * Sunflower Pte Ltd                                       |
| 1.2.2 Registered Company/ Business Name Line 2                                                                                                    |                                                           |
| 1.2.3 Company/Business Registration No.                                                                                                    | *:                                                        |
| 1.2.4 Business Registration Certification                                                                                                    | * 🚱 sample attachment.pdf 🗸 Update file Delete file       |
| 1.2.5 Is your Company/Business incorporated in Singapore?                                                                                                    | * No ~                                                    |
| <<br>All Content                                                                                                    |                                                           |
| At content                                                                                                    |                                                           |
| Name 1                                                                                                    |                                                           |
| Name 1 1.2.6 Are you Goods and Services Tax Registered in Singapore?                                                                                                    |                                                           |
| Name 1  1.2.6 Are you Goods and Services Tax Registered in Singapore?  1.2.7 Company/Business Contact No                                                                                                    |                                                           |
| Name 1       1.2.6 Are you Goods and Services Tax Registered in Singapore?       1.2.7 Company/Business Contact No       1.2.8 Company/Business Email Address                                                                                                    | No     function                                           |
| Name 1         1.2.6 Are you Goods and Services Tax Registered in Singapore?         1.2.7 Company/Business Contact No         1.2.8 Company/Business Email Address         1.2.9 Accredition and Certifications (if any):         Please specify if you have any valid accreditations and/or certifications, such as Bit/Safe, ISO, SG Green Label, FSC, etc.                                                                                                    | No                                                        |
| Name 1         1.2.6 Are you Goods and Services Tax Registered in Singapore?         1.2.7 Company/Business Contact No         1.2.8 Company/Business Email Address         1.2.9 Accreditation and Certifications (if any):<br>Please specify if you have any valid accreditations and/or certifications, such as BizSafe, ISO, SG Green Label, FSC, etc.         1.4 Address Line 1 ①                                                                                                    | No                                                        |
| Name 1         1.2.6 Are you Goods and Services Tax Registered in Singapore?         1.2.7 Company/Business Contact No         1.2.8 Company/Business Email Address         1.2.9 Accreditation and Certifications (if any):<br>Please specify if you have any valid accreditations and/or certifications, such as BizSafe, ISO, SG Green Label, FSC, etc.         1.4 Address Line 1 ①         1.5 Address Line 2                                                                                                    | No                                                        |
| Name 1         1.2.6 Are you Goods and Services Tax Registered in Singapore?         1.2.7 Company/Business Contact No         1.2.8 Company/Business Email Address         1.2.9 Accreditation and Certifications (if any):<br>Please specify if you have any valid accreditations and/or certifications, such as BizSafe, ISO, SG Green Label, FSC, etc.         1.4 Address Line 1 ①         1.5 Address Line 2         4         (*) indicates a required field                                                                                                    | No V<br>diwaribatesting@gmail.com<br>No V<br>Orchard Road |
| Name 1         1.2.6 Are you Goods and Services Tax Registered in Singapore?         1.2.7 Company/Business Contact No         1.2.8 Company/Business Email Address         1.2.9 Accreditation and Certifications (if any):<br>Please specify if you have any valid accreditations and/or certifications, such as BizSafe, ISO, SG Green Label, FSC, etc.         1.4 Address Line 1 (i)         1.5 Address Line 2         4         (*) indicates a required field         All Content                                                                                                    |                                                           |
| Name 1         1.2.6 Are you Goods and Services Tax Registered in Singapore?         1.2.7 Company/Business Email Address         1.2.8 Company/Business Email Address         1.2.9 Accreditation and Certifications (if any):<br>Please specify if you have any valid accreditations and/or certifications, such as BizSafe, ISO, SG Green Label, FSC, etc.         1.4 Address Line 1         1.5 Address Line 2         4         (*) indicates a required field         All Content         Name 1         Name 1                                                                                                    | No     Orchard Read                                       |
| Name 1         1.2.6 Are you Goods and Services Tax Registered in Singapore?         1.2.7 Company/Business Contact No         1.2.8 Company/Business Email Address         1.2.9 Accreditation and Certifications (# any):<br>Please specify if you have any valid accreditations and/or certifications, such as BizSafe, ISO, SG Green Label, FSC, etc.         1.4 Address Line 1         1.5 Address Line 2         (*) indicates a required field         All Content         Name 1         1.9 Country                                                                                                    | No     No     Orchard Road                                |
| Name 1         1.2.6 Are you Goods and Services Tax Registered in Singapore?         1.2.7 Company/Business Contact No         1.2.8 Company/Business Email Address         1.2.9 Accreditation and Certifications (# any):         Please specify if you have any valid accreditations and/or certifications, such as BizSafe, ISO, SG Green Label, FSC, etc.         1.4 Address Line 1         (*) indicates a required field         All Content         Name 1         1.9 Country ①         1.10 Postal Code                                                                                                    | No     No     Orchard Road                                |
| Name 1         1.2.6 Are you Goods and Services Tax Registered in Singapore?         1.2.7 Company/Business Contact No         1.2.8 Company/Business Email Address         1.2.9 Accreditation and Certifications (if any):         Please specify if you have any valid accreditations and/or certifications, such as BizSafe, ISO, SG Green Label, FSC, etc.         1.4 Address Line 1         (*) indicates a required field         All Content         Name 1         1.9 Country ①         1.10 Postal Code         Y 111 Main Contact Person                                                                                      |                                                           |
| Name 1         1.2.6 Are you Goods and Services Tax Registered in Singapore?         1.2.7 Company/Business Contact No         1.2.8 Company/Business Email Address         1.2.9 Accreditation and Certifications (if any):<br>Please specify if you have any valid accreditations and/or certifications, such as BizSafe, ISO, SG Green Label, FSC, etc.         1.4 Address Line 1         (*) indicates a required field         All Content         Name 1         1.10 Postal Code         * 111 Main Contact Person         1.111 First Name ()                                                                                     |                                                           |
| Name 1         1.2.6 Are you Goods and Services Tax Registered in Singapore?         1.2.7 Company/Business Contact No         1.2.8 Company/Business Email Address         1.2.9 Accreditation and Certifications (# any):<br>Please specify if you have any valid accreditations and/or certifications, such as BizSafe, ISO, SG Green Label, FSC, etc.         1.4 Address Line 1         1.5 Address Line 2         4         (*) indicates a required field         All Content         Name 1         1.9 Country ①         1.10 Postal Code         * 1.11 Main Contact Person         1.111.1 First Name ①         1.112 Last Name |                                                           |
| Name 1         1.2.6 Are you Goods and Services Tax Registered in Singapore?         1.2.7 Company/Business Contact No         1.2.8 Company/Business Email Address         1.2.9 Accreditation and Certifications (if any):<br>Please specify if you have any valid accreditations and/or certifications, such as BizSafe, ISO, SG Green Label, FSC, etc.         1.4 Address Line 1         1.5 Address Line 2         4         (*) indicates a required field         All Content         Name 1         1.9 Country ①         1.10 Postal Code         Y 111 Main Contact Person         1.111 First Name ①         1.112 Last Name   |                                                           |

All suppliers must complete the SUTD Supplier Registration Questionnaire and submit your response.

This step applies for both new and existing Ariba supplier accounts.

- Please refer to slides 22-27 for a guide on what to input per field
- Fill in mandatory fields (marked by red asterisk)
- If the Supplier Type is "Organization", please attach the business registration certificate (if the answer) in Q1.2.4
- For Q1.10, please input a valid postal code of the country you inputted in Q1.9.

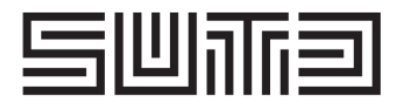

| All Content                                                                                                    |                                                                |     |
|----------------------------------------------------------------------------------------------------|----------------------------------------------------------------|-----|
| Name †                                                                                                    |                                                                |     |
| 1.11.3 Email Address                                                                                                    |                                                                | - 1 |
| 1.11.4 Phone Number                                                                                                    | choose "Yes" to<br>provide bank                                |     |
| 1.12 Criteria for Entering Bank Account Details                                                                                                    | account details                                                | ÷,  |
| 1.12.1 Please only select 'Yes' to enter a bank account for payment purpose, i.e. suppliers who have selected 'Non-Procurement<br>(Payment only)' or 'Procurement opportunities' and have issued invoices to SUTD, or expecting first Purchase Order from SUTD.                                                                                                    | ¥ Ves ↓                                                        |     |
| V 2 Bank Details                                                                                                    | Less                                                           |     |
| Please enter a bank account if you have selected 'Non-Procurement (Payment only)' or 'Procurement opportunities' and have issued                                                                                                    | invoices to SUTD, or expecting first Purchase Order from SUTD. | •   |
| (*) indicates a required field                                                                                                    |                                                                |     |
| All Content                                                                                                    |                                                                | =   |
| Name 1<br>1.12.1 Please only select Yes to enter a bank account for payment purpose, i.e. suppliers who have selected Non-Procurement<br>(Payment only) or Procurement opportunities' and have issued invoices to SUTD, or expecting first Purchase Order from SUTD.                                                                                                    | * Yes ✓ Choos bank<br>category as<br>"Singapore" or            |     |
| ▼ 2 Bank Details                                                                                                    | Less "Non<br>Singapore"                                        |     |
| Please enter a bank account if you have selected 'Non-Procurement (Payment only)' or 'Procurement opportunities' and have issued                                                                                                    | invoices to SUTD, or expecting first Purchan under from SUTD.  |     |
| 2.1 Bank Category ()                                                                                                    | * Singapore V                                                  |     |
| 2.2 Singapore Bank                                                                                                    |                                                                |     |
| 2.2.1 Bank Name                                                                                                    | * DBS ~                                                        |     |
| 4                                                                                                    | +                                                              | • • |
| (*) indicates a required field                                                                                                    |                                                                |     |
| All Content                                                                                                    | 1                                                              | -   |
| Name †                                                                                                    |                                                                |     |
| V 2.2 Singapore Bank                                                                                                    |                                                                | î   |
| 2.2.1 Bank Name                                                                                                    | DBS                                                            |     |
| 2.2.2 Bank Account Holder Name                                                                                                    | Sunflower Pte Ltd                                              |     |
| 2.2.3 Bank Account Number                                                                                                    | *                                                              |     |
| 2.2.4 SWIFT Code/Bank Key                                                                                                    | * DBSSSGSGXXX V                                                |     |
| 2.2.5 Please provide supporting documents such as bank statement showing the organization/supplier name and bank account<br>number. Please do not include confidential information such as account balances and transaction history.                                                                                                    | ★ 🕃 sample attachment.pdf ∨ Update file Delete file            | -   |
| (*) indicates a required field                                                                                                    | >                                                              |     |
| All Content                                                                                                    |                                                                |     |
| Name †                                                                                                    | -                                                              |     |
| 2.4 Remittance Email Address                                                                                                    | * d                                                            | ^   |
| 2.5 I hereby declare that all the Particulars and Bank Details provided in Section 1 and 2 above are true, correct and complete.                                                                                                    |                                                                |     |
| I hereby authorize the Singapore University of Technology and Design (SUTD) to credit payments due to the above named payse and/or<br>bank account and deciare that the amounts so credited by SUTD constitute a valid discretage of payments due to me by SUTD. This<br>authorization shall continue to be in force until I have expressly revoked it by notice in writing delivered to you. In the event of any<br>change of payse and/or bank account, I shall update the change (of any) in our Arkia POHie immediately. | * 🖌 Yes                                                        |     |
| ▼ 3 Debarment                                                                                                    |                                                                |     |
| 3.1 Has the Company/Business/Individual ever been debarred by SUTD or the Singapore Government from taking part in any<br>Procurement Opportunities?                                                                                                    | * No V                                                         |     |
| ▼ 5. List ofCataroniae of Brocuramant Conortunitiae                                                                                                    | less -                                                         | >   |
| (*) indicates a required field                                                                                                    |                                                                |     |

- Please refer to slides 22-27 for a guide on what to input per field
- Fill in mandatory fields (marked by red asterisk)
- For Q1.12.1,
  - Choose "Yes" to provide the bank details
    - For Q2.1, please choose the Bank Category
    - Please also attach the bank statement showing the Supplier Name and Bank Account Number (in Q2.2.5 for a Singapore Bank)
  - Choose "No" if you are not providing bank details / non-payment supplier.
- Note: Pease verify and update the designated bank account details for SUTD to credit payments due to you if you have selected reason for registration as:
  - 1. "Non-Procurement (Payment only)"; or
  - 2. "Procurement opportunities" and has issued invoices to SUTD or expecting first Purchase Order from SUTD.

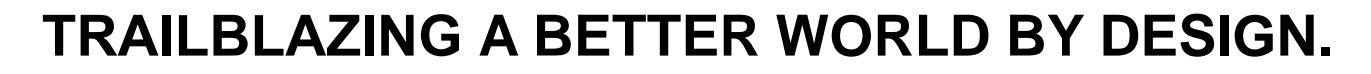

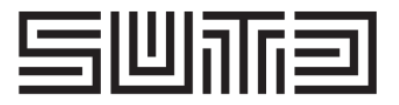

| 5 List ofCategories of Procurement Opportunities                                                                                                    | Less If you choose "Procurement<br>Opportunities" in guestion 1.1.2 -                                                                                                    |
|----------------------------------------------------------------------------------------------------|----------------------------------------------------------------------------------------------------|
| Our business opportunities are tied to the following Procurement Categories. Please indicate "Yes" against the category t<br>Quotations/Tender notifications.                                                                                                    | that is likely to be relevant to your be categories as "Yes" or "No"                                                                                                    |
| 5.1 Office Equipment, Services and Supplies                                                                                                    | * No ~                                                                                                    |
| 5.2 Educational Supplies & Services                                                                                                    | * No ~                                                                                                    |
| 5.3 Engineering and Design Equipment, Supplies and/or Services                                                                                                    | * No v                                                                                                    |
| (*) indicates a required field                                                                                                    |                                                                                                    |
| Content                                                                                                    |                                                                                                    |
| ne †                                                                                                    |                                                                                                    |
| 5.8 Travel, Logistics and Transportation Services                                                                                                    | * No V                                                                                                    |
| 5.9 Professional and Consultancy Services                                                                                                    | * No ~                                                                                                    |
| 5.10 Training, Recruitment and Manpower Services                                                                                                    | * No ~                                                                                                    |
|                                                                                                    | Tick this checkbox for                                                                                                    |
| 6 Declaration For Collection and Verification of Supplier's Information                                                                                                    | Fick this checkbox for                                                                                                    |
| 6 Declaration For Collection and Verification of Supplier's Information 6.1 We fully agree to Singapore University of Technology and Design's (SUTD) collection, use and disclosure of the business d<br>out in this Supplier Registration Form for the purpose of registering with SUTD as a Supplier, in order to participate in SUTD's bu<br>opportunities, and/or to receive notifications of business opportunities, from the Arba Network and to retrieve network and to retrieve network and the network and to retrieve network and to retrieve network and to retrieve network and to retrieve network and to retrieve network and to retrieve network and the network and the ne | lata set confirmation to confirmation to the set of the set of the |

- Please refer to slides 22-27 for a guide on what to input per field
- Fill in mandatory fields (marked by red asterisk)
- Once all the mandatory information has been filled out and reviewed for accuracy, please click "Submit Entire Response" button to submit the registration questionnaire for SUTD approval. There will be a prompt to submit this response. Click "OK" button to submit the response. Below message will show after.

Your response has been submitted. Thank you for participating in the event.

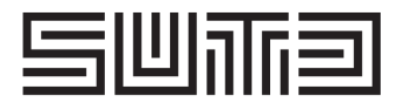

#### Once your registration has been approved by SUTD, you will receive an email notification like the below.

| [Restricted] Approved: Su                                                | pplier registration with Singapore University of Technology a                                                                                                    | and Design (SUTD) - TEST             | Ð |
|--------------------------------------------------------------------------|----------------------------------------------------------------------------------------------------|--------------------------------------|---|
| Ariba Administrator <no-reply@eusmtp.a<br>to me -</no-reply@eusmtp.a<br> | riba.com>                                                                                                    | Wed, Dec 6, 4:55 PM (6 days ago) 🛛 🛧 | ¢ |
|                                                                          | Singapore University of Technology and Design (SUTD) - TEST                                                                                                    |                                      |   |
|                                                                          | [Message Classification: Restricted]                                                                                                    |                                      |   |
|                                                                          | Hello ,                                                                                                    |                                      |   |
|                                                                          | Congratulations! Your supplier registration was approved.                                                                                                    |                                      |   |
|                                                                          | Log in to the supplier portal to see if you need to complete any tasks or<br>qualifications before you can start doing business with Singapore Univers<br>Technology and Design (SUTD) - TEST.                                                                                                    | sity of                              |   |
|                                                                          | Click Here                                                                                                    |                                      |   |
|                                                                          | Sincerely,<br>Singapore University of Technology and Design (SUTD) - TEST                                                                                                    |                                      |   |
|                                                                          | You are receiving this email because your customer, Singapore University of Technology and Design (S<br>TEST, has identified you as the appropriate contact for this correspondence. If you are not the correct or<br>please contact Singapore University of Technology and Design (SUTD) - TEST. | BUTD) -<br>contact,                  |   |

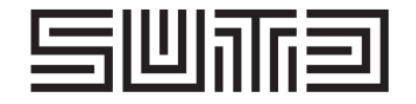

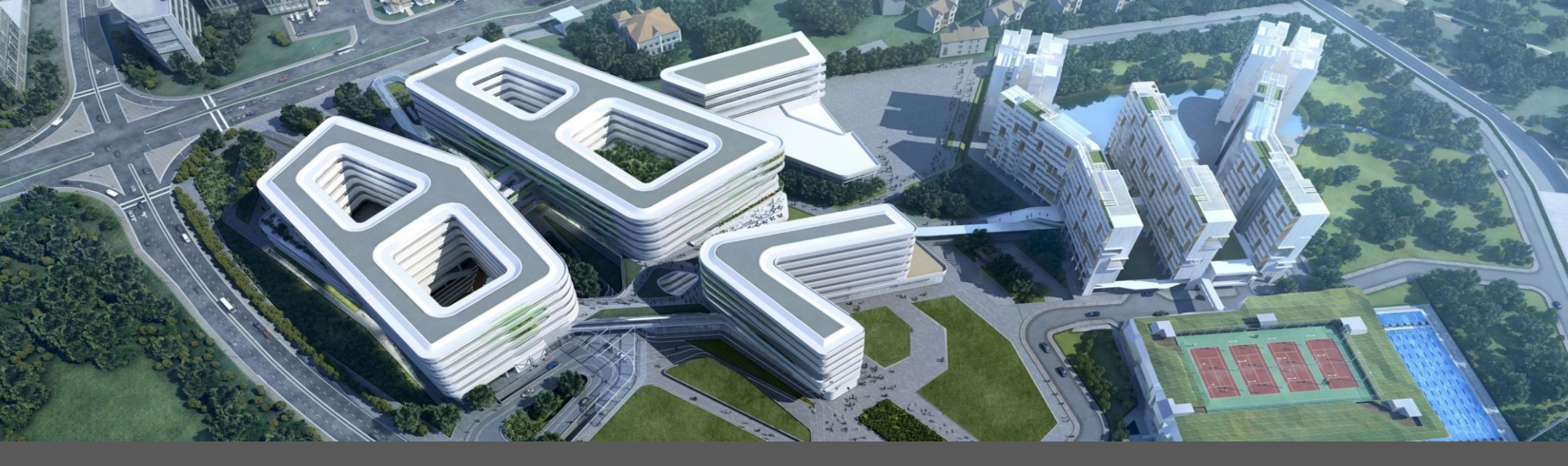

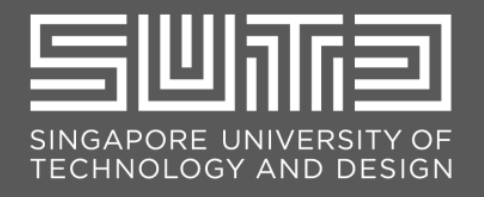

| Registration Question               | Remarks                                                                                                    |
|-------------------------------------|----------------------------------------------------------------------------------------------------|
| Supplier Type                       | <ul> <li>Select if you are an:</li> <li>Organization, or</li> <li>Individual (Note: For Individual, you may be asked to further provide your full name as it appears in your NRIC/FIN/Passport)</li> </ul>                                                                                                    |
| Reason for Registration             | <ul> <li>Select reason for registration:</li> <li>Procurement Opportunities</li> <li>'Non-Procurement (Payment only)</li> </ul> Note: <ul> <li>If you are a supplier intending to sell goods or services to SUTD, select 'Procurement Opportunities'.</li> <li>If you are dealing with SUTD for payment matters only, select 'Non-Procurement (Payment only).'</li> </ul> |
| Registered Company/Business Name    | Please continue to enter your company/business name under Line 2 if the full name exceeds the acceptable characters in Line 1.                                                                                                    |
| Company/Business Registration No.   | Please enter the tax number if company is GST registered.                                                                                                    |
| Business Registration Certification | Please attach a copy of your business registration for certification.                                                                                                    |

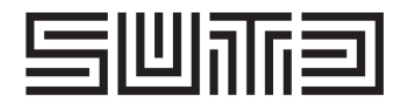

| Registration Question                                   | Remarks                                                                                                    |
|---------------------------------------------------------|----------------------------------------------------------------------------------------------------|
| Is your Company/Business incorporated in Singapore?     | For a Organization Suppliers, the Form should be filled in with the Business details registered with the Accounting and Corporate Regulatory Authority (ACRA) or in the case of a non-Singapore incorporated company, the Business details registered with the relevant authorities in its country of incorporation. |
| Are you Goods and Services Tax Registered in Singapore? | Specify if you are GST registered in Singapore                                                                                                    |
| Company/Business Contact No                             | Specify your company's business contact telephone number                                                                                                    |
| General Company/Business Email Address                  | Specify your company's business email address                                                                                                    |
| Accreditation and Certification (if any)                | Specify if you have any valid accreditation and/or certifications, such as BizSafe, ISO, SG Green<br>Label, FSC, etc.<br>If you answer yes, you will be prompted to enter the name/s of the certification/accreditation<br>and attach the relevant supporting documents.                                             |

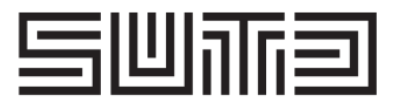

| Registration Question                                  | Remarks                                                                                                    |
|--------------------------------------------------------|----------------------------------------------------------------------------------------------------|
| Address Line                                           | Please continue enter your company/business address under Line 2 and 3 if the full address exceeds the acceptable characters in Line 1.                                                                                                    |
| City                                                   | Enter city                                                                                                    |
| State                                                  | Enter state                                                                                                    |
| Country                                                | Please enter the country code.                                                                                                    |
| Postal Code                                            | Enter a valid postal code of the country you inputted in "County" question.                                                                                                    |
| Main Contact Person Name (First Name and Last<br>Name) | The Main Business Contact Person will be the sole representative of your Company. He/she will be able to receive and will be notified of relevant Procurement business opportunities (please indicate the relevant category/ies in Section 6 of the registration questionnaire), and shall be the person authorized to submit proposals on behalf of the supplier in the Ariba Network. |
| Main Contact Person Email Address                      | Enter the email address of the main contact person.                                                                                                    |
| Main Contact Person Phone Number                       | Enter the phone number of the main contact person (optional)                                                                                                    |

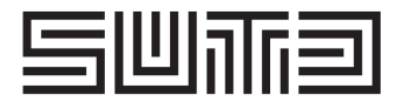

| Registration Question                      | Remarks                                                                                                    |
|--------------------------------------------|----------------------------------------------------------------------------------------------------|
| Criteria for Entering Bank Account Details | Please select 'Yes' and proceed to enter, verify or update the designated bank account details for SUTD to credit payments due to you if you:                                                                                                    |
|                                            | 1. Have selected reason for registration as "Non-Procurement (Payment only)"; or                                                                                                    |
|                                            | 2. Are receiving either a Purchase Order, or sending a Direct Invoice to SUTD                                                                                                    |
| Bank Category                              | Choose 'Singapore' if you have a Singapore bank account and provide the details of your Singapore bank account (i.e., bank name, bank account holder name, bank account number, SWIFT code/bank key)                                                                                                    |
|                                            | Otherwise, choose 'Non-Singapore' and provide the details of your bank account (i.e., bank name, bank account holder name, bank account number, SWIFT code/bank key, IBAN, intermediary bank details if applicable). Please write to ap@sutd.edu.sg if the Singapore bank is not listed in the dropdown list. |
|                                            | For both 'Singapore' and 'Non-Singapore' accounts, please attach bank statement showing supplier name and bank account number only.                                                                                                    |

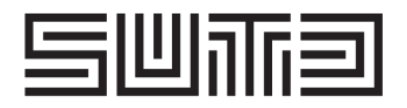

| Registration Question                                                    | Remarks                                                                                                    |
|--------------------------------------------------------------------------|----------------------------------------------------------------------------------------------------|
| Declaration on Bank Details                                              | This is required for all Suppliers who are submitting their Bank Details.                                                                                                    |
| Debarment and Details of debarment                                       | Indicate if your company has ever been debarred by SUTD of the Singapore Government from taking<br>part in any Procurement Opportunities. If Yes, Please state the details.<br>This is required for all Organizations and Individuals registering for 'Procurement Opportunities' with<br>SUTD. |
| Qualification List for Categories of Procurement<br>Opportunities        | SUTD business opportunities are tied to Procurement Categories. Please indicate "Yes" against the category that is likely to be relevant to your business, and in which you wish to receive Invitation to Quotations/Tender notifications.                                                      |
| Declaration For Collection and Verification of<br>Supplier's Information | This is required for Organization and Individuals registering for 'Procurement Opportunities'                                                                                                    |
| PDPA Declaration                                                         | The Personal Data Protection Act declaration is required for suppliers registering for 'Non-<br>Procurement (Payment only)'                                                                                                    |

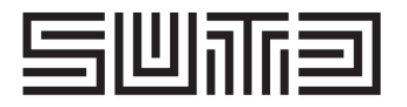

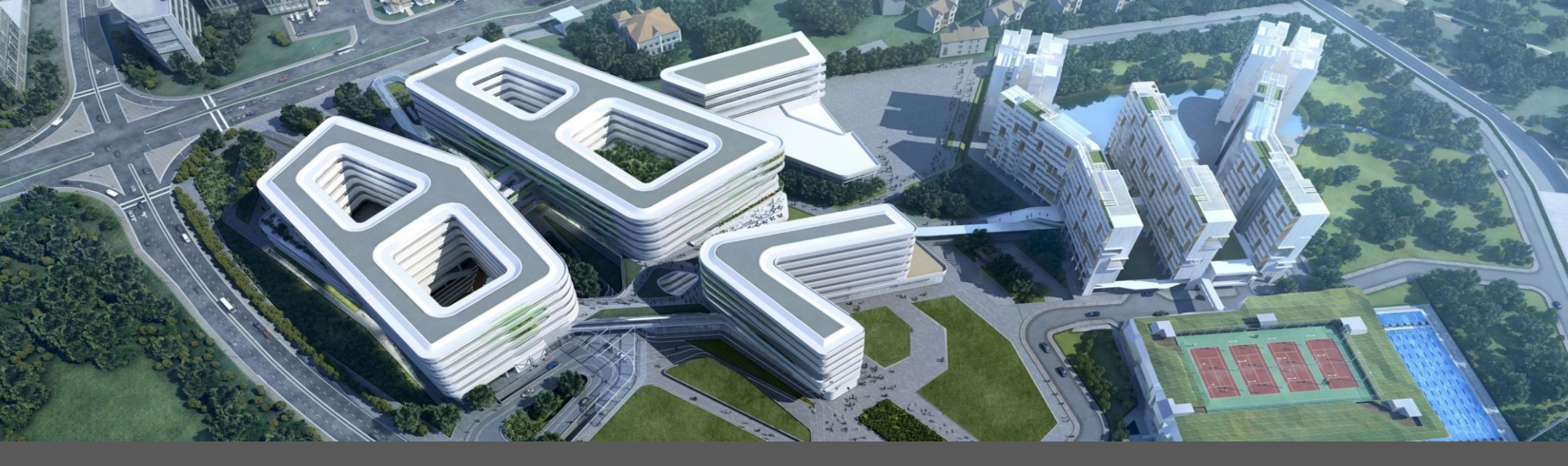

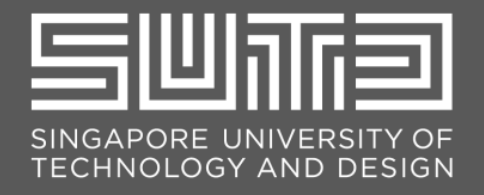

| () AH                                     |                                                                                       |
|-------------------------------------------|---------------------------------------------------------------------------------------|
| Alexander Hamilton                        | 2 Sompany Profile                                                                     |
| test-dlwtestvendor.33@gmail.com           | Basic (3) Business (2) Marketing (3) Contacts Certifications (1) Additional Documents |
| My Account                                | Overview                                                                              |
| Link User IDs                             | Company Name: * Test Supplier                                                         |
| Contact Administrator                     | Other names, if any:                                                                  |
| Test Supplier                             | NetworkId: AN11053068675-T ()<br>Short Description:                                   |
| ANID: AN11053068675-T<br>Standard account | Characters left: 100                                                                  |
| Company Profile                           | Public Profile: http://discovery.ariba.com/profile/AN11053068675-T   Customize URL    |
| Settings >                                | Additional Company Addresses                                                          |
| Back to Classic View                      | Address Name † Address ID VAT ID Tax ID Address Country/Region Legal Profile Status** |
| Logout                                    | 3 No items                                                                            |
|                                           |                                                                                       |

Suppliers based in Singapore are required to declare their GST ID in their Ariba Network profile if they are registered for Goods and Services Tax (GST).

- After you have login to your Ariba account, go to "Company Setting" and click on "Company Profile".
- In order to enable the GST feature, please ensure that you are in the **"Basic"** tab.
- 3 Click on "**Create**" to set up the legal profile.

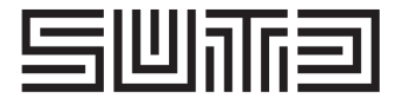

| onfigure Supplier Addresses Served by This Account                                                                                               |                                                                                              | Save Close                                            |                                                  |
|----------------------------------------------------------------------------------------------------|----------------------------------------------------------------------------------------------|-------------------------------------------------------|--------------------------------------------------|
| Indicates a required field                                                                                                    |                                                                                              |                                                       | A You will be redirected to the Address          |
| Address Name                                                                                                    |                                                                                              |                                                       |                                                  |
| Address Name: * Test Supplier                                                                                                    | 0                                                                                            |                                                       | fields.                                          |
| Address ID:                                                                                                    |                                                                                              |                                                       |                                                  |
| VAT ID:                                                                                                    |                                                                                              |                                                       |                                                  |
| Tax ID:                                                                                                    |                                                                                              |                                                       | Note: Required field are those with              |
| Address                                                                                                    |                                                                                              |                                                       | asterisk. Please "input" your                    |
|                                                                                                    |                                                                                              |                                                       | company name under Address                       |
| Address 1:* New Tech Road                                                                                                    |                                                                                              |                                                       |                                                  |
| Address 2:                                                                                                    |                                                                                              |                                                       | Name/Address 1                                   |
| Address 3:                                                                                                    |                                                                                              |                                                       |                                                  |
| Address 4:                                                                                                    |                                                                                              |                                                       | <b>5</b> "Tick" the box for Set Up Legal Profile |
| City:* Singapore                                                                                                    |                                                                                              |                                                       |                                                  |
| Postal Code:* 123456                                                                                                    |                                                                                              |                                                       | Notes After Aribe bee events at the              |
| State: Select                                                                                                    | $\checkmark$                                                                                 |                                                       | <b>Note:</b> After Ariba has enabled the         |
| Country/Region: * Singapore [SGP]                                                                                                    | ~                                                                                            |                                                       | feature on your account, you should              |
| Set Lin Lorge Profile                                                                                                    |                                                                                              |                                                       | be able to see "Set Up Legal Profile".           |
| Check this box to provide additional corporate entity and taxation information for each qualified addres<br>updates to your registration status. | ss. Ariba Network may send the information you provide here to an accredited service provide | r. Check the 'Status' on the Company Profile page for |                                                  |

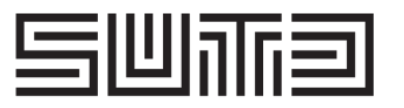

| Address                                                                                                |                                                    |
|----------------------------------------------------------------------------------------------------|----------------------------------------------------|
| Set Up Legal Profile<br>Check this box to provide additional c<br>updates to your registration status. | New Tech Road<br>Singapore 123456<br>Singapore     |
| Financial Information                                                                                  | Are You GST Registered Ves No<br>GST ID: M12345678 |
| Financial Information                                                                                  |                                                    |
|                                                                                                    | Are You GST Registered?* Ves No                    |
|                                                                                                    | Save Close                                         |

- For GST Registered: Kindly click on the "Yes", input the GST Registered number.
- For Non-GST Registered Supplier: Please click on "**No".** You do not need to fill up the GST ID field.

After which, please click on "Save".

8

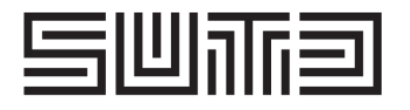